## Cómo capturar imágenes con la herramienta Lightshot

Esta herramienta a diferencia de Recortes de Windows, ofrece varias opciones para editar las capturas de pantalla, además de que te permite subirlas a la nube y compartirlas en redes sociales.

- Una vez que tienes instalado LightShot en tu computadora, podrás hacer uso de la herramienta pulsando la tecla ImprPant del teclado; la pantalla tomará un color gris.
- 2. Para seleccionar el área que deseas capturar, presiona el botón izquierdo del ratón en donde quieres iniciar la captura, arrastra el cursor –con el botón presionado- hasta que tengas el área seleccionada. Notarás dicha área por la línea punteada y porque dentro de ella se verán los colores originales de la imagen.

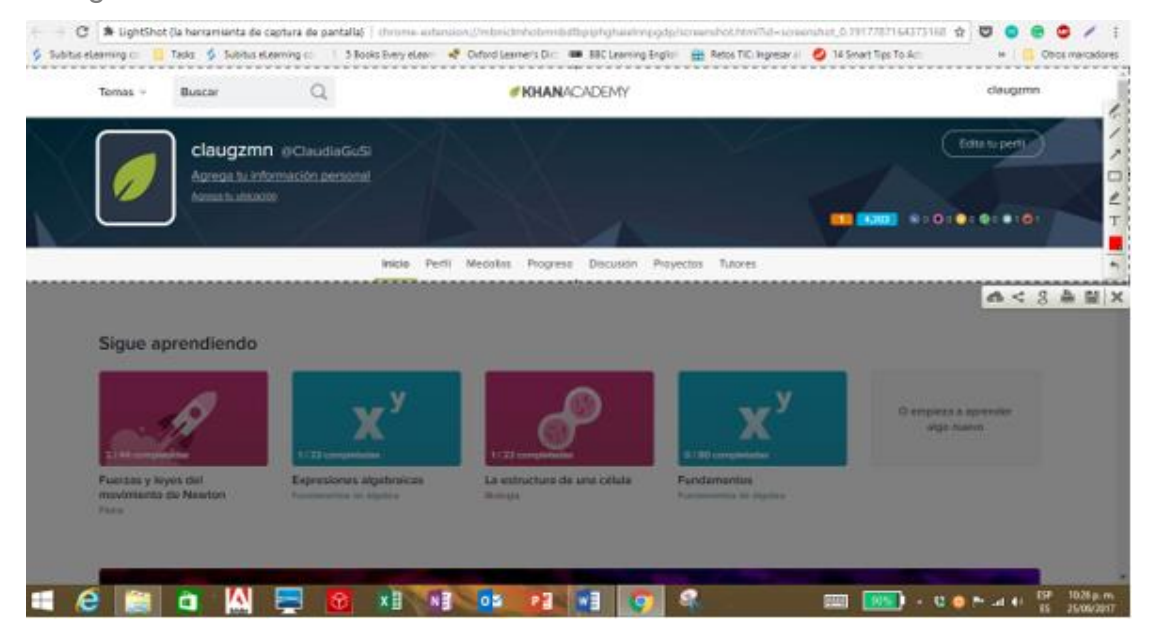

Observa que aparece una barra de herramientas abajo y otra a la derecha del recuadro seleccionado. La barra lateral te permitirá hacer trazos e incluir textos sobre la captura de la imagen.

La barra inferior incluye herramientas para subir a la nube la captura realizada, compartirla en las redes sociales, buscar imágenes similares en Google, imprimirla, copiarla, guardarla y cerrar el programa.

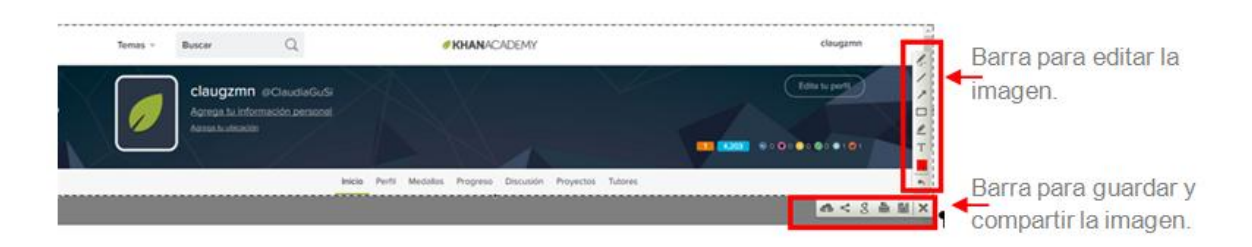

3. Utiliza la pluma de la barra de herramientas lateral para resaltar tu nombre de usuario de Khan Academy e inserta flechas y texto de un color vistoso para resaltar el puntaje que has acumulado, de manera que el profesor identifique fácilmente a quién corresponde esa captura de pantalla.

| т | emas 🔻 | Buscar                                                 | Q                            |        |        | 0        | KHANAC   | ADEMY     | claugzmn  |         |                                          |
|---|--------|--------------------------------------------------------|------------------------------|--------|--------|----------|----------|-----------|-----------|---------|------------------------------------------|
|   |        | Claugzmn @<br>Agrega tu Informa<br>Agrega tu ubicación | ClaudiaGuSi<br>ción personal |        | T      |          | X        |           |           |         | Edita tu perfil<br>Mi puntajo sicumulado |
|   |        |                                                        |                              | Inicio | Perfil | Medallas | Progreso | Discusión | Proyectos | Tutores |                                          |

- 4. Guarda la captura de pantalla seleccionando el botón "Guardar" que se ubica en el menú inferior. Asigna un nombre al archivo y selecciona una ubicación para guardarlo. Toma en cuenta, que Lighshot en automático guardará la imagen en formato png.
- 5. Por último, repite el procedimiento para capturar la selección como lo hiciste anteriormente, pero esta vez, usa el icono de las dos hojitas que se encuentra en la barra inferior para copiar la captura de pantalla en el mismo archivo de Word en donde copiaste la imagen que capturaste con la herramienta Recortes. Ese es el documento con el que demostrarás a tu profesor que hiciste la práctica de Física en Khan Academy y él verá cuál fue tu desempeño.